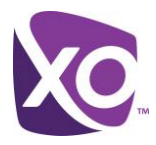

### **Feature Overview**

Group Call Pickup enables a user to answer any ringing line within their pick-up group. A pick-up group is a group administrator-defined set of users within the group, to which the Call Pickup feature applies.

The Group Call Pickup feature requires Call Pickup groups to be added, modified, and removed as well as assigning specific users to that pickup group.

## **Feature Prerequisites/Restrictions**

- Group Call Pickup is a Site level feature which included in all Hosted PBX, no order is required
- Valid Call Pickup station types are Premium User, Standard User, Hosted Square Key, Conference Room
- A user can only be assigned to one Call Pickup group
- A Call Pickup group may only have assign users from same Site
- A Site may have multiple Call Park groups
- Call Pickup Group names must be unique
- Assigning a user to a Call Pickup group removes the Barge-in restriction if enabled for that user

## **Feature Operation**

To pick up a ringing call, a user dials the Call Pickup feature access code (\*98). The user is then connected to the caller and the original called station stops ringing. If more than one line in the pick-up group is ringing, the call that has been ringing the longest is answered. Users can also execute Call Pickup via a web interface.

Members of a Call Pickup group can monitor incoming calls to other members using Monitoring, Sharing or the Receptionist Client. When a monitored member receives a new call, if configured all monitoring members are notified of the incoming call and any member of the Call Pickup group may pick up the unanswered call by initiating the Call Pickup feature code. Monitored users may be configured to not receive notifications.

© Copyright 2014. XO Communications, LLC. All rights reserved. XO, the XO design logo, and all related marks are trademarks of XO Communications, LLC. All other trademarks are property of their respective owners.

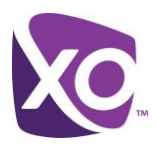

## **Feature Setup**

Step 1. Go to My Site

Step 2. Select the appropriate Site to configure

#### Step 3. Go to User Features

|                                                                                                    | Home My Profile Orders Account Admin My Numbers My Site My R                                                                                                    | leports |
|----------------------------------------------------------------------------------------------------|----------------------------------------------------------------------------------------------------|---------|
| My Site                                                                                                    | Meet-Me Test Cus                                                                                                    | stomer  |
| 3                                                                                                    | Welcome Meet-Me Test Cus<br>Help                                                                                                    | stomer! |
| BPS (13845)                                                                                                    | Q, BPS                                                                                                    |         |
| ł                                                                                                    | QA build - Release - 14.1.#, Build 12.05.2013                                                                                                    | 1550    |
| 111 S Darlington Ave Tulsa                                                                                                    | X 74135-5348 USA<br>Management Site Services User Features Call History Notes                                                                                                    |         |
| 1                                                                                                    | Welcome to the Site Dashboard - Select one of the above tabs to get started on the following tasks:                                                                                                    |         |
|                                                                                                    | Phone Assignment - Setup and manage all assignments of phone numbers, stations, devices and users Also<br>manage or change the Main Phone Number and outbound CallerID settings.                             |         |
|                                                                                                    | Device Management - Review inventory and assignments of all devices, and perform basic management<br>functions such as: checking online status, adding new devices, re-ordering of line<br>appearances, etc. |         |
|                                                                                                    | Site Services - Configure and manage available site services like Auto Attendants, Hunt Groups, Call<br>Queues, Toil Free Numbers, etc.                                                                      |         |
|                                                                                                    | User Features - Configure and manage all available user features like Forwarding, Sharing, Alternate<br>Numbers, etc.                                                                                        |         |
|                                                                                                    | Call History - Lookup recent call history for all or specific numbers.                                                                                                    |         |
|                                                                                                    | Notes - Atool to enable notes to be left on for others regarding changes on the site.                                                                                                    |         |
|                                                                                                    |                                                                                                    |         |
| Constant of the local division of the local division of the local |                                                                                                    |         |

#### Step 4. Select the Group Call Pickup

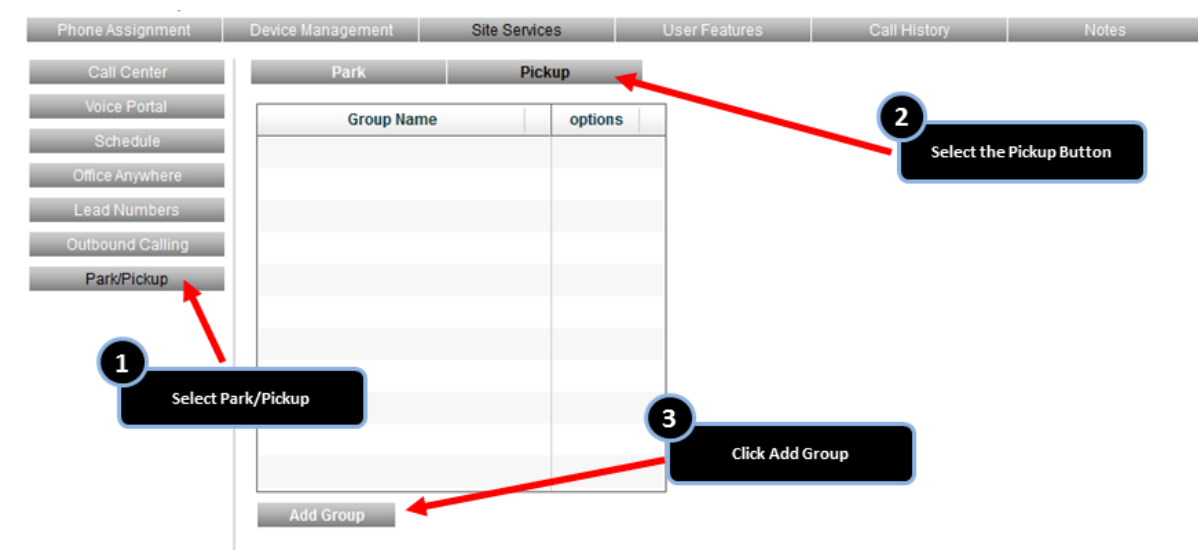

© Copyright 2014. XO Communications, LLC. All rights reserved. XO, the XO design logo, and all related marks are trademarks of XO Communications, LLC. All other trademarks are property of their respective owners.

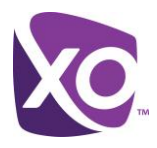

#### Step 5. Configure the Call Pickup Group

1. Name the Call Pickup Group

| New Group Name:  |                                          |       | ces     |  |  |
|------------------|------------------------------------------|-------|---------|--|--|
| Annex_PU1        |                                          | ]     | :kup    |  |  |
| Cancel           |                                          | Apply | options |  |  |
| Office Anywhere  |                                          | 1     |         |  |  |
| Lead Numbers 1   |                                          |       |         |  |  |
| Outbound Calling | Edit pickup group nai<br>and click Apply | me    |         |  |  |
| Park/Pickup      |                                          |       |         |  |  |
|                  |                                          |       |         |  |  |
|                  |                                          |       |         |  |  |
|                  |                                          |       |         |  |  |
|                  |                                          |       |         |  |  |
|                  |                                          |       |         |  |  |
|                  |                                          |       |         |  |  |
|                  | Add Group                                |       |         |  |  |

2. Assign Members to the Call Pickup Group

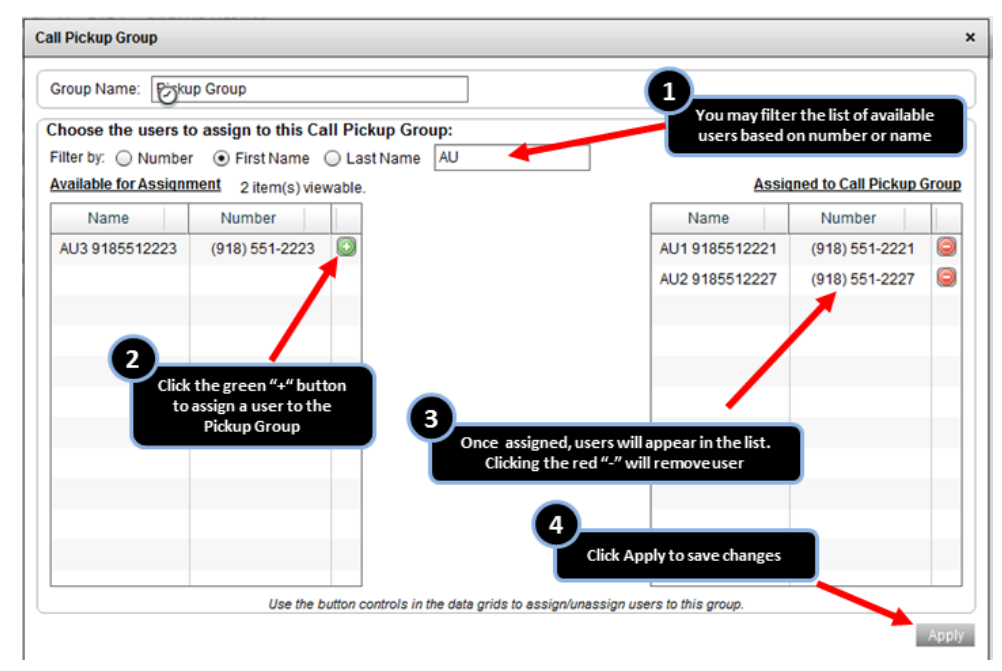

3. Edit a Call Pickup Group

<sup>©</sup> Copyright 2014. XO Communications, LLC. All rights reserved. XO, the XO design logo, and all related marks are trademarks of XO Communications, LLC. All other trademarks are property of their respective owners.

# **Group Call Pickup**

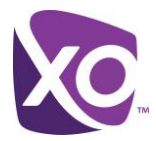

| Phone Assignment | Device Management | Site Services                                                 | User Features          | Call History | Notes |
|------------------|-------------------|---------------------------------------------------------------|------------------------|--------------|-------|
| Call Center      | Park              | Pickup                                                        |                        |              |       |
| Voice Portal     | Group Name        | options                                                       |                        |              |       |
| Schedule         | Pickup Group      |                                                               |                        |              |       |
| Office Anywhere  |                   | 1                                                             |                        |              |       |
| Lead Numbers     |                   |                                                               |                        |              |       |
| Outbound Calling | 1                 |                                                               |                        |              |       |
| Park/Pickup      | Ý                 | Click the check box to edit<br>Click the red "-" icon to dele | a group.<br>etea group |              |       |
|                  |                   |                                                               |                        |              |       |
|                  |                   |                                                               |                        |              |       |
|                  |                   |                                                               |                        |              |       |
|                  |                   |                                                               |                        |              |       |
|                  |                   |                                                               |                        |              |       |
|                  |                   |                                                               |                        |              |       |
|                  | Add Group         |                                                               |                        |              |       |

© Copyright 2014. XO Communications, LLC. All rights reserved. XO, the XO design logo, and all related marks are trademarks of XO Communications, LLC. All other trademarks are property of their respective owners.